GUÍAS RÁPIDAS PARA EL ESTUDIANTE

# OTRA INFORMACIÓN DE INTERÉS CURSO 2020/21

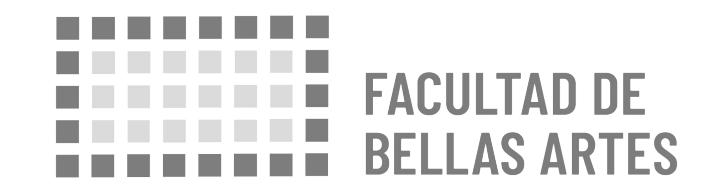

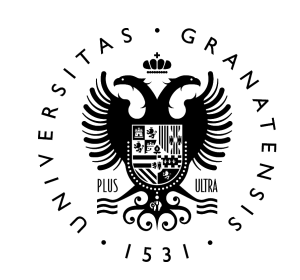

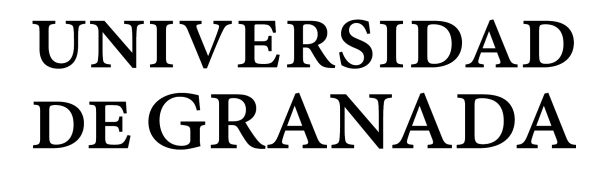

# ÍNDICE

- 1. AMPLIACIÓN O REDUCCIÓN DE ESTANCIA
  - 2. RENUNCIAS
- 3. AUTORIZACIÓN PARA DELEGAR GESTIÓN DE TRÁMITES
  - 4. RECOMENDACIONES SOBRE SALUD
    - 5. CERTIFICADO DIGITAL

### 1. AMPLIACIÓN O REDUCCIÓN DE ESTANCIA Procedimientos

PROCEDIMIENTOS

Puedes reducir tu estancia y no sufrir penalización si los motivos coinciden con los que contempla el Vicerrectorado

(<u>https://internacional.ugr.es/pages/movilidad/estudiantes/salientes/eras</u> <u>mus/1718/tramites/ampliaciones-y-reducciones?theme=pdf</u>).

Puedes alargar tu estancia siempre que cuentes con **el visto bueno de tu coordinador en destino y vicedecana en origen**. Para alumnado del Plan Propio: es fundamental preguntar previamente al Vicerrectorado.

Para ello, **se solicita una aceptación** del coordinador en destino y a la vicedecana en origen (por email es suficiente).

Siempre que haya una ampliación o reducción de estancia, implicará una modificación del **Acuerdo Académico (Learning Agreement)**.

#### LA BECA NO SE AMPLÍA AUNQUE SE AMPLÍE LA ESTANCIA.

Facultad de Bellas Artes

### PROCEDIMIENTOS

#### **SOLO PARA ERASMUS**

Documento para realizar ampliaciones o reducciones de estancia **en la movilidad Erasmus +**, disponible en :

## AMPLIACIÓN O REDUCCIÓN DE ESTANCIA

**Procedimientos** 

https://bellasartes.ugr.es/pages/estudios/movilidad/enmiendaautorizaci oncambios\_erasmus

### 2. X RENUNCIAS

Pasos a seguir

### **PASOS A SEGUIR**

1. Se realizan por sede electrónica en:

https://sede.ugr.es/sede/catalogo-de-procedimientos/movilidad-internaci onal-renuncia-a-la-plaza-de-movilidad.htm

2. Hay que comunicarlo, también por email, al DESTINO poniendo en copia a **vtribbaa@ugr.es** 

### PROCEDIMIENTO

Aunque es posible realizar los procedimientos administrativos por la Administración electrónica, se recomienda dejar una **autorización firmada a alguien de confianza** con fotocopia del DNI para posibles trámites:

#### Modelo disponible en

http://internacional.ugr.es/pages/archivos/impresos/autorizacion

## 3. AUTORIZACIÓN PARA DELEGAR GESTIÓN DE TRÁMITES

Procedimiento

## 4.<sup>©</sup> RECOMENDACIONES SOBRE SALUD

### RECOMENDACIONES

- Consultar recomendaciones MAEC para el país

http://www.exteriores.gob.es/Portal/es/ServiciosAlCiudadano/SiViajasAlExtr anjero/Paginas/RecomendacionesDeViaje.aspx

- La ORI contrata un **seguro** para la movilidad.

http://internacional.ugr.es/pages/movilidad/estudiantes/salientes/seguros

Asegúrate si necesitas alguna **vacuna**.

https://www.sspa.juntadeandalucia.es/servicioandaluzdesalud/ciudadania/c onsejos-de-salud/salud-en-viajes-internacionales

https://www.mscbs.gob.es/profesionales/saludPublica/sanidadExterior/salu d/home.htm

Centro de vacunación internacional en Granada: Hospital Universitario Virgen de las Nieves

Teléfonos "Cita Previa": 958 02 04 78 de lunes a viernes de 8:30 h a 9:30 h y de 13:30 h a 14:30 h

# 5. CERTIFICADO DIGITAL

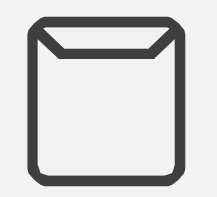

Facultad de Bellas Artes

# 5. CERTIFICADO DIGITAL

Pasos a seguir

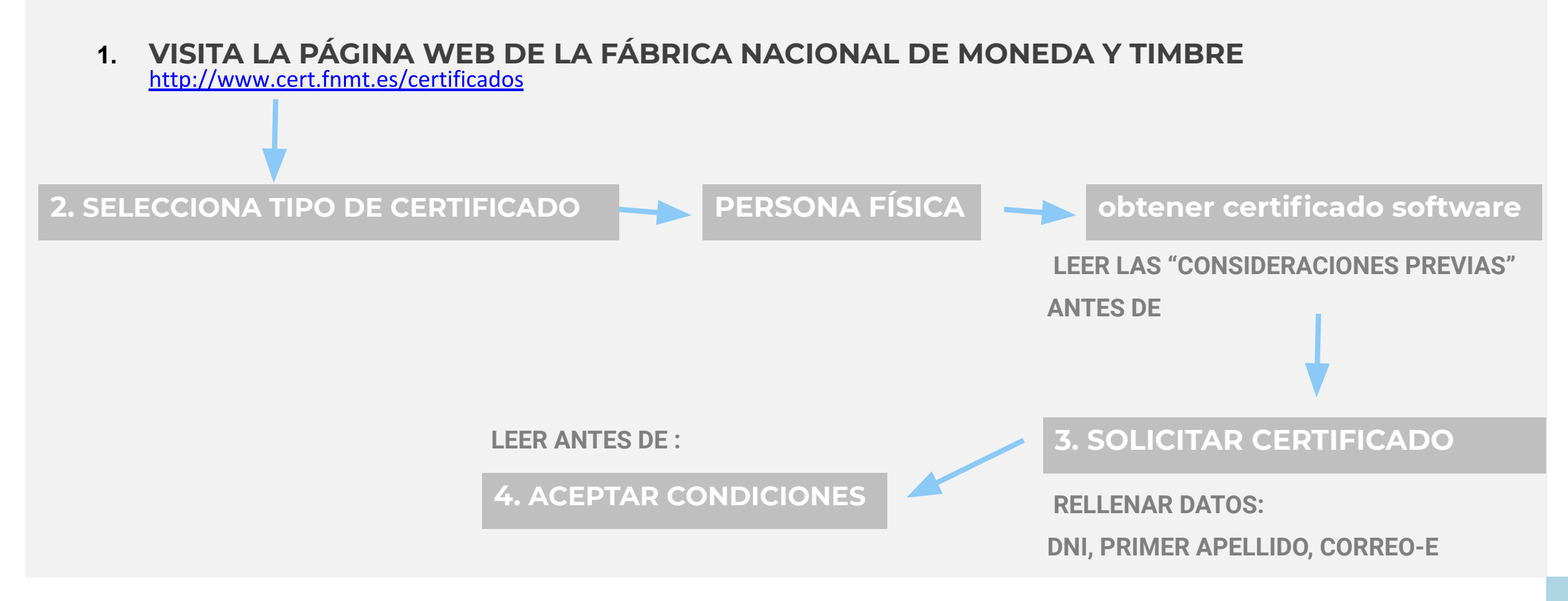

Facultad de Bellas Artes

## 5. CERTIFICADO DIGITAL

Pasos a seguir

### **PASOS A SEGUIR**

5. RECIBIRÁS UN EMAIL CON UN CÓDIGO

6. IR A OFICINAS ACREDITADAS:

http://mapaoficinascert.appspot.com/

https://www.sede.fnmt.gob.es/certificados/persona-fisica/obtener-certificados/persona-fisica/obtener-c

- O BIEN IR A SECRETARÍA DE LA FBBAA UGR (cerrada actualmente, pedir cita previa a <u>fbbaa@ugr.es</u>):

- DNI ORIGINAL
- CÓDIGO

7. VOLVER AL MISMO ORDENADOR Y NAVEGADOR PARA **DESCARGAR EL CERTIFICADO** 

# 5. CERTIFICADO DIGITAL

Manuales

### MANUALES

#### Manual para Solicitud de la firma digital:

https://www.cert.fnmt.es/documents/10445900/10528353/solicitud\_cert ificado\_persona\_fisica.pdf

#### Configuración de la firma Digital en UGR

https://sede.ugr.es/carpetaPersonal/documentos/ManualFirmaDigitalv3. pdf

#### Plataforma de notificación HERMES

https://internacional.ugr.es/pages/instruccioneshermes